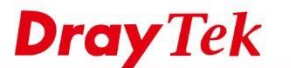

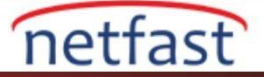

## Facebook'u APP uygulamasına göre engelleme

APP Uygulaması, Facebook sayfasını ve Facebook Uygulamasını engellemek için basit ve hızlı bir çözüm sunar. Bu makale, nasıl yapılandıracağını gösterecek.

- 1. Bir APP Executive Profili Oluşturun: CSM>> APP Enforcement Profile, yeni bir profil oluşturmak için bir dizin numarasına tıklayın.
- 2. Ayrıntıları ayarlayın.
  - Profile Name Girin
  - Anlık İleti kategorisinde "Facebook" u seçin
  - Kaydetmek için OK'a tıklayın.

| Category        | Application          |                     |                 |
|-----------------|----------------------|---------------------|-----------------|
| Instant Message | 🗆 AIM 🛄              | AIM Login           | Aliww           |
| Select All      | 🗆 Ares               | 🗆 BaiduHi           | Facebook b      |
| Clear All       | Fetion               | 🔲 GaduGadu Protocol | Google Hangouts |
|                 | 🗆 ICQ                | 🔲 iMessage          | □ iSpQ          |
|                 | П KC                 | LINE                | Paltalk         |
|                 | PocoCall             | 🔲 Qnext             | Tencent QQ      |
|                 | 🗆 UC                 | WebIM URLs          | 🔲 WhatsApp      |
|                 | 🗏 Yahoo! Messenger 🛄 |                     |                 |
| VoIP            |                      |                     |                 |
| Select All      | RC Voice             | Skype C             | TeamSpeak       |
| Clear All       | TelTel               |                     |                 |

3. Bir APP Enforcement Profile'deki Firewall Filter Rule'ı kullanın Firewall >> Filter Setup >> Set 2'ye gidin.

Firewall >> Filter Setup

| Filter Setup |                     |            | Set to Factory Default |  |  |
|--------------|---------------------|------------|------------------------|--|--|
| Set          | Comments            | Set        | Comments               |  |  |
| 1            | Default Call Filter | <u>7.</u>  |                        |  |  |
| (2.)         | Default Data Filter | <u>8.</u>  |                        |  |  |
| 3.           |                     | <u>9.</u>  |                        |  |  |
| <u>4.</u>    |                     | <u>10.</u> |                        |  |  |
| <u>5.</u>    |                     | <u>11.</u> |                        |  |  |
| <u>6.</u>    |                     | <u>12.</u> |                        |  |  |

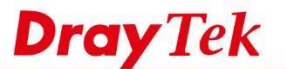

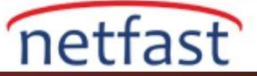

4. Filtreyi ayarlamak için bir Filter Rule numarasına tıklayın.

| ilter    | Set 2  | Defenti Dete Siller |                             |           |           |                                   |                      |     |            |      |
|----------|--------|---------------------|-----------------------------|-----------|-----------|-----------------------------------|----------------------|-----|------------|------|
| Rule     | Enable | Comments            | Direction                   | Src<br>IP | Dst<br>IP | Service Type                      | Action               | CSM | Move<br>Up | Move |
| 1        |        | xNetBios -><br>DNS  | LAN/DMZ/RT/VPN<br>-><br>WAN | Any       | Any       | TCP/UDP, Port: from 137~139 to 53 | Block<br>Immediately |     |            | Dowr |
| 2        | ) =    |                     | LAN/DMZ/RT/VPN<br>-><br>WAN | Any       | Any       | Any                               | Pass Immediately     |     | UP         | Dowr |
| 3        | ٥      |                     | LAN/DMZ/RT/VPN<br>-><br>WAN | Any       | Any       | Any                               | Pass Immediately     |     | UP         | Dowr |
| 4        | ۵      |                     | LAN/DMZ/RT/VPN<br>-><br>WAN | Any       | Any       | Any                               | Pass Immediately     |     | <u>UP</u>  | Dowr |
| 5        | ٥      |                     | LAN/DMZ/RT/VPN<br>-><br>WAN | Any       | Any       | Any                               | Pass Immediately     |     | UP         | Dowr |
| <u>6</u> | ٥      |                     | LAN/DMZ/RT/VPN<br>-><br>WAN | Any       | Any       | Any                               | Pass Immediately     |     | UP         | Down |
| I        | ٥      |                     | LAN/DMZ/RT/VPN<br>-><br>WAN | Any       | Any       | Any                               | Pass Immediately     |     | <u>UP</u>  |      |

Filter Set 1 2 3 4 5 6 7 8 9 10 11 12

Wizard Mode: most frequently used settings in three pages

Advance Mode: all settings in one page

## 5. Profildeki detayları ayarlayın.

- Filter Rule'yi enable yapın. •
- Direction'1 LAN/DMZ/RT/VPN -> WAN olarak ayarla. •
- Kaynak IP'yi, Facebook kullanmasına izin verilmeyen IP aralığına göre düzenleyin. •
- Filter'i "Pass Immediately" olarak seçin . •
- 2. Adımda oluşturduğumuz APP Enforcement profilini seçin (Bu filtre hakkında syslog oluşturmak için Syslog'u da kontrol edebilirsiniz.)
- Kaydetmek için OK'a tıklayın.

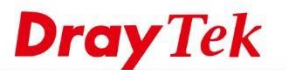

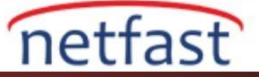

| Firewall >> Edit Fi | ter Set >> | Edit Filter Rule | e |
|---------------------|------------|------------------|---|
|---------------------|------------|------------------|---|

| Enable a                   |                                    |          |  |
|----------------------------|------------------------------------|----------|--|
| Comments                   | Block_by_APPE D                    |          |  |
| Schedule Profile           | None 🔻 , None 🔻 , None 🔻           | , None 🔻 |  |
| S                          | Clear sessions when schedule is ON |          |  |
| Direction                  | LAN/DMZ/RT/VPN -> WAN   Advanced   | 1 C      |  |
| Source IP/Country          | Any                                | Edit d   |  |
| Destination IP/Country     | Any                                | Edit     |  |
| Service Type               | Any                                | Edit     |  |
| Fragments                  | Don't Care 🔻                       |          |  |
| Application                | Action/Profile                     | Syslog   |  |
| Filter                     | Pass Immediately                   |          |  |
| Branch to Other Filter Set | None 🔻                             |          |  |
| Sessions Control           | 0 / 50000                          |          |  |
| MAC Bind IP                | Non-Strict V                       |          |  |
| Quality of Service         | None 🔻                             |          |  |
| User Management            | None                               |          |  |
| APP Enforcement            | 1-Block T                          | 🗹 g      |  |
| URL Content Filter         | None T                             |          |  |
| Web Content Filter         | None 🔻                             |          |  |
| DNS Filter                 | None 🔻                             |          |  |
| Advance Setting            | Edit                               |          |  |

6. Yukarıdaki konfigürasyonla LAN istemcileri Facebook'u kullanamazlar.

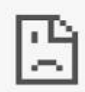

This site can't provide a secure connection

www.facebook.com sent an invalid response.

Try running Windows Network Diagnostics.

ERR\_SSL\_PROTOCOL\_ERROR